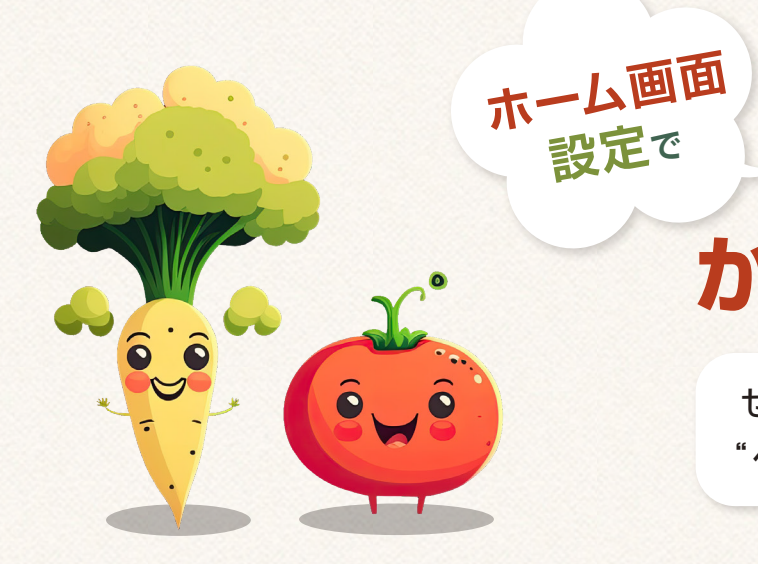

## **Vege**Machに かんたんアクセス!

ぜひお早めに! スマホの<mark>ホーム画面に</mark> "ベジマチアイコン"をご<mark>追加</mark>ください!

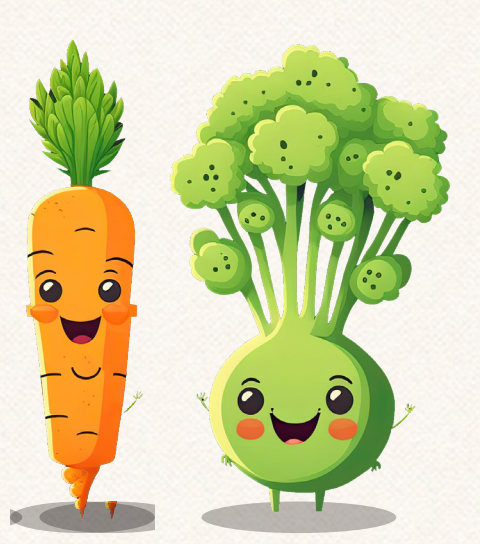

iPhone をご利用の方

> **PO2** で設定

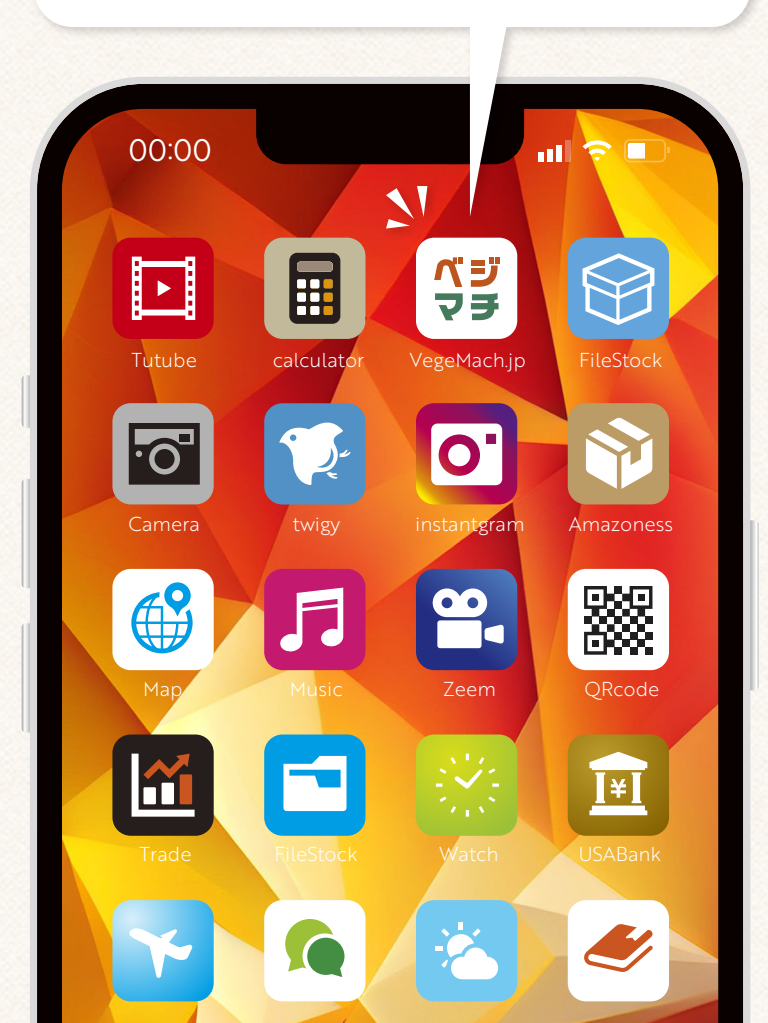

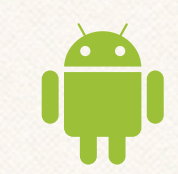

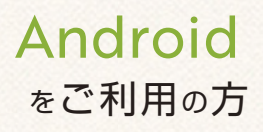

SONY (Xperia)、SHARP (AQUOS)、 SAMSUNG (galaxy)など

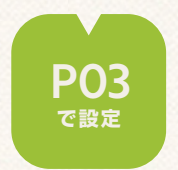

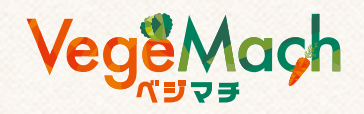

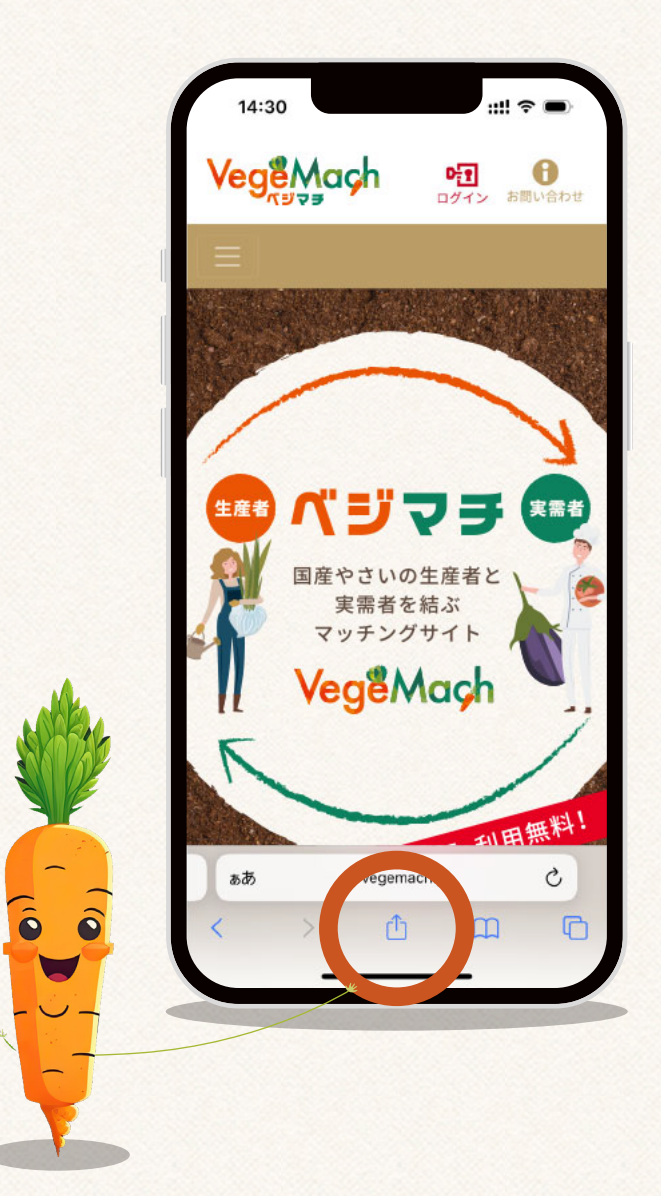

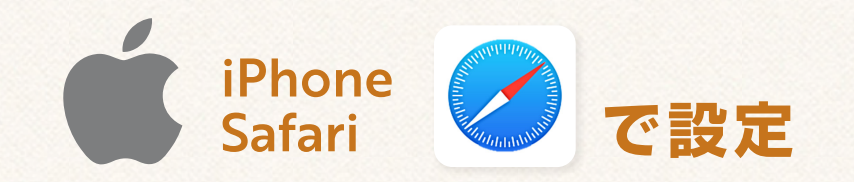

- 1 ブラウザ(Safari)から「ベジマチ」を開く
- 🔁 ブラウザ(Safari)メニューの 🗋 をタップ
- 3 メニュー一覧の「ホーム画面に追加」をタップ
- 4 「追加」をタップ
- **5** スマホのホーム画面に「ベジマチ」アイコンが追加

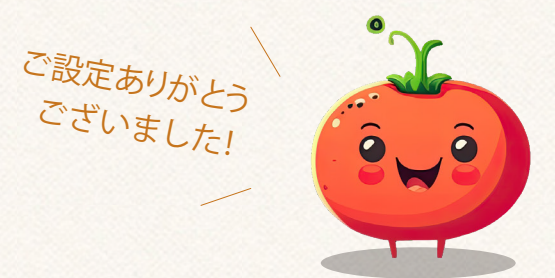

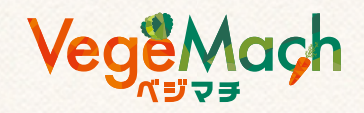

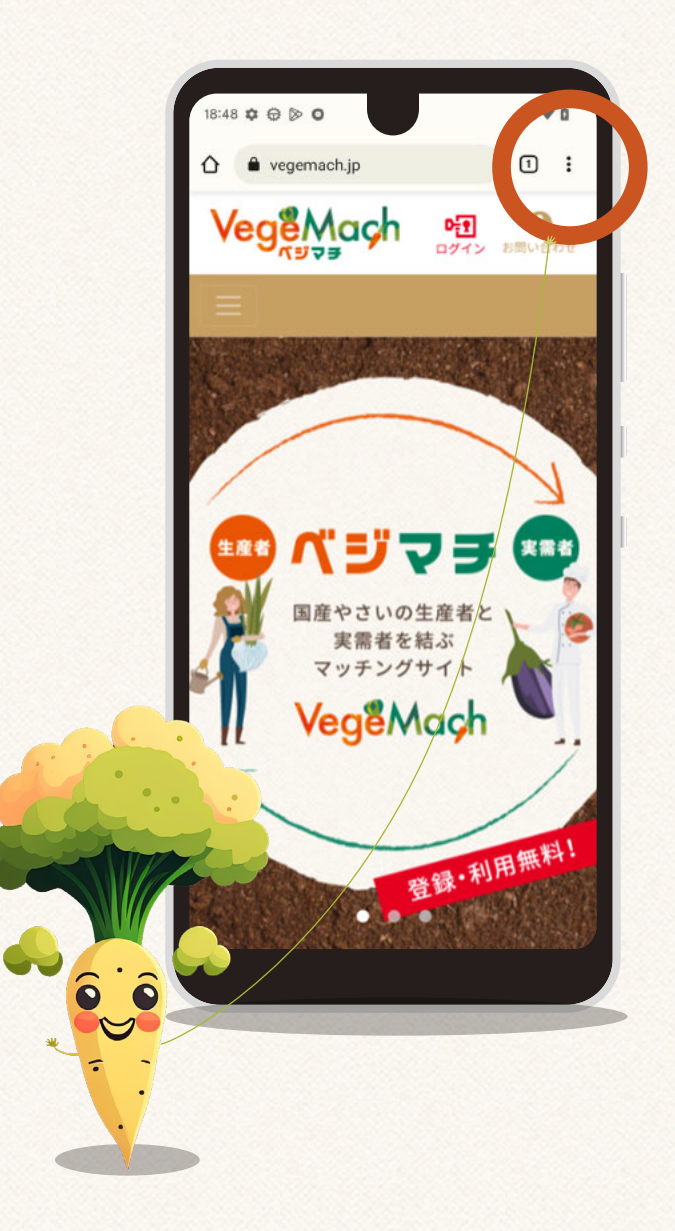

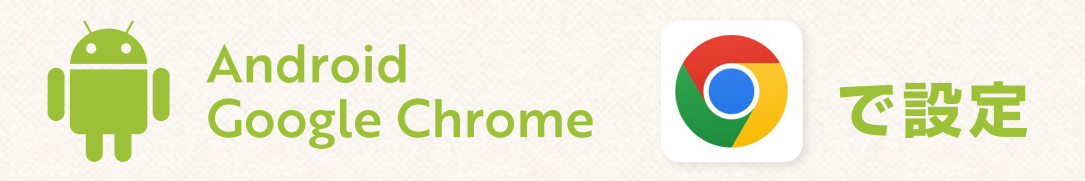

- 1 ブラウザ (Google Chrome)から「ベジマチ」を開く
- 2 ブラウザ (Google Chrome)のメニュー をタップ

ご設定ありがとう ございました!

- 3 メニュー一覧の「ホーム画面に追加」をタップ
- 4 「追加」をタップ
- 5 スマホのホーム画面に 「ベジマチ」アイコンが追加

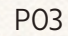

ô, jô